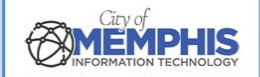

# CoM False Alarm Management System Citizen Portal: Account Registration Instructions

## Step 1. Registration

Navigate to <u>City of Memphis FAMS Citizen Portal</u>. Login to your account. Click Registration on the left-hand menu.

Username, Password, and Click Submit

| Home Page   City of Memphis -                           | x +                                                                                                    | - 0 ×                                |
|---------------------------------------------------------|----------------------------------------------------------------------------------------------------|--------------------------------------|
| ← → C S product.cityal                                  | lampermit.com/FAMSCitizen/Memphis/                                                                                                    | ∞ ☆ Ď 😩 :                            |
| MEMPHIS                                                 | CITY OF MEMPHIS, TENNESSEE<br>False Alarm Reduction Program                                                                                                    | A* A A*                              |
| False Alarm Reduction Fo                                | orms Validate Address Alarm Ordinance Frequently Asked Questions Contact Us                                                                                                    |                                      |
| Fyou have an alarm system<br>Permit Registration and Pa | and you wish to register, please click :: Apply for Alarm         trations                                                                                                    | i negligence of the owner or user of |
| S FAMS                                                  | x + -                                                                                                    |                                      |
| ← → C º5 product                                        | t.cityalarmpermit.com/FAMSCitizen/Memphis/menu.htm?Pld=NDk0OT1%3D&dN=cHJvZHVjdGNpdHlhbGFybXBlcm1pdGNvbQ%3D%3D&AuKey=MG4ybzRw 🛧 🖸   😩 🚦                                                                                                    |                                      |
|                                                         | City of CITY OF MEMPHIS, TENNESSEE<br>False Alarm Reduction Program                                                                                                    |                                      |
| Registration                                            | REGISTRATION DETAILS                                                                                                    |                                      |
| Payments                                                | Permit Information                                                                                                    |                                      |
| Invoices<br>Change Password                             | Registrant Name PM AM TEST PERMIT R Street Address 100 TEST ST A Apt./Suite                                                                                                    |                                      |
| Alarm Ordinance                                         | ZIP Code     38109     Phone     XXXXXXXX     Fax                                                                                                    |                                      |
|                                                         | Email kunald@pmam.com Status Renewed Validity period                                                                                                    |                                      |
| City of N<br>Disclaime                                  | Aemphis - False Alarm Reduction Program   PO BOX 178, MEMPHIS, TN, 38101-0178, Phone: 901-636-6380, FAX: 901-636-638<br>er: Every effort is made to ensure that the data is accurate, verified, and up-to-date. However, data is accurate within 72 hours, excluding we |                                      |

## **1.a.** Registration Details: Permit Information and Billing Information

In Permit Information, fill out the empty and applicable fields, including Phone, Fax (if applicable), and your email address.

In Billing Information, fill in the required fields for the billing Name, Address, ZIP Code, and Email. If the other fields apply, fill them in as well. \*Note: If you attempt to submit your registration without a required field, you will be prompted to add that information.

|                     |                   |                |                     |                 |                          | 人                    |
|---------------------|-------------------|----------------|---------------------|-----------------|--------------------------|----------------------|
| Permit Information  | 1                 |                |                     |                 |                          |                      |
| Registrant Name     | PMAM              | Street Address | 325 N CLAYBROOK ST  | Apt./Suite      |                          |                      |
| ZIP Code            | 38104             | Phone          | 123-213-2133        | Fax             | XXX-XXX-XXXX             |                      |
| Email               | adityas@pmam.com  | Status         | Issued              | Validity period | 07/01/2024 to 06/30/2025 |                      |
|                     |                   |                |                     |                 |                          | _                    |
| Billing Information |                   |                |                     |                 |                          | Address out of US(2) |
| Name *              | PM AM Corporation | Attention      |                     | Address *       | 125 N MAIN ST            |                      |
| ZIP Code *          | 38103             | Phone          | XXX-XXX-XXXX        | Ext.            |                          |                      |
| Fax                 | XXX-XXX-XXXX      | Email          | someone@example.com | City            | MEMPHIS, TN 🗸            |                      |

### Permit Information and Billing Information

## 1.b. Registration Details: Alarm Information and Permit Holder Information

Use the dropdown menus in the fields for Type, Installed by, and Monitored by to select the correct option for your alarm system.

Type any necessary Medical Information and/or Pet Information in the boxes provided under Special Medical Concerns.

#### Alarm Information and Permit Holder Information

| Alarm Information  |                     |              |                     |                      |
|--------------------|---------------------|--------------|---------------------|----------------------|
| Site Type          | Residential         | Permit Type  | ALARM PERMIT        | Valid for            |
| End Of Jun         | <b>^</b>            |              | ~                   |                      |
| Туре               | -Select-            | Installed by | PMAM ALARM (M. ~    | Monitored by         |
|                    |                     |              |                     |                      |
| Permit Holder Info | ormation            |              |                     | Address out of US(2) |
| Name *             | PM AM TEST PERMIT R | Address *    | 100 TEST ST         | ZIP Code *           |
| 38109              |                     |              |                     |                      |
| Phone 1            | XXX-XXX-XXXX        | Ext.         |                     | Phone 2              |
| XXX-XXX-XXXX       |                     |              |                     |                      |
| Ext.               |                     | Email        | someone@example.com | City                 |
| MEMPHIS, TN        | •                   |              |                     |                      |

## 1.c. Registration Details: Special Medical Concerns and Custom Fields

Type any necessary Medical Information and/or Pet Information in the boxes provided under Special Medical Concerns.

In the Custom Fields box, click Yes or No next to Bankrupt.

#### **Special Medical Concerns and Custom Fields**

| ledical Information | Pet Information                                 |
|---------------------|-------------------------------------------------|
|                     | (max 250 chars) (max 250 chars) (max 250 chars) |
| Custom Fields       |                                                 |
| Bankrupt            | OYes⊚No                                         |

#### 1.d. Registration Details: Contact Information

In the Contact Information box, fill in the required fields for Name and Phone. If extensions, FAX numbers, or emails apply, fill in that information here. At least **two (2)** contact persons are required.

#### **Contact Information**

| Name * | Address | ZIP Code Phone 1 * Ext. Phone 2 Ext. Fax Email       |
|--------|---------|------------------------------------------------------|
| TEST1  |         | XXXXX,XXX 111-111-1111 XXX-XXX-XXX XX XXX-XXX        |
| TEST2  |         | [XXXXX,XX] [111-111-1111 ] [XXX-XXX-XXX] [XXX-XXX-X] |
|        |         | Submit                                               |

City of Memphis - False Alarm Reduction Program | PO BOX 178, MEMPHIS, TN, 38101-0178, Phone: 901-636-6380, FAX: 901-636-638 Disclaimer: Every effort is made to ensure that the data is accurate, verified, and up-to-date. However, data is accurate within 72 hours, excluding we

Once the Registration Details are completed, click Submit.

## 1.e. Registration Details: Updated

When you receive a message from product.cityalarmpermit.com, you will know your registration details have been successfully updated. Click OK to clear the message.

#### **Registration Details Updated**

| ange Password<br>arm Ordinance | MEMPHIS, TN            | Product<br>Registrati | product.cityalarmpermit.com says Registration details has been updated. |              |      |             |      |           |       |      |   |
|--------------------------------|------------------------|-----------------------|-------------------------------------------------------------------------|--------------|------|-------------|------|-----------|-------|------|---|
| _ogout                         | Medical Information    | hation                | nation                                                                  |              |      |             |      |           |       |      |   |
|                                |                        |                       | (max 250 chars) (max 250 chars) (max 250 chars)                         |              |      |             |      |           |       | ars) | ) |
|                                | Custom Fields          |                       |                                                                         |              |      |             |      |           | 1     |      |   |
|                                | Bankrupt OYes@No       |                       |                                                                         |              |      |             |      |           |       |      | ^ |
|                                |                        |                       | - Hinden soop                                                           |              |      |             |      |           |       |      | Ŧ |
|                                | Contact Information (A | At least 2 contact    | person(s) is require                                                    | d.)          | Ext  | Dhana 2     | Ext  | Fax       | Email |      |   |
|                                | Name *                 | Address               |                                                                         | Phone 1 "    | Ext. |             | EXt. |           | Email |      |   |
|                                | TEST2                  |                       |                                                                         | 111-111-1111 |      | XXX-XXX-XXX |      | XXX-XXX-X |       |      |   |
|                                |                        |                       |                                                                         | Subr         | nit  |             |      | ,         | (     |      |   |